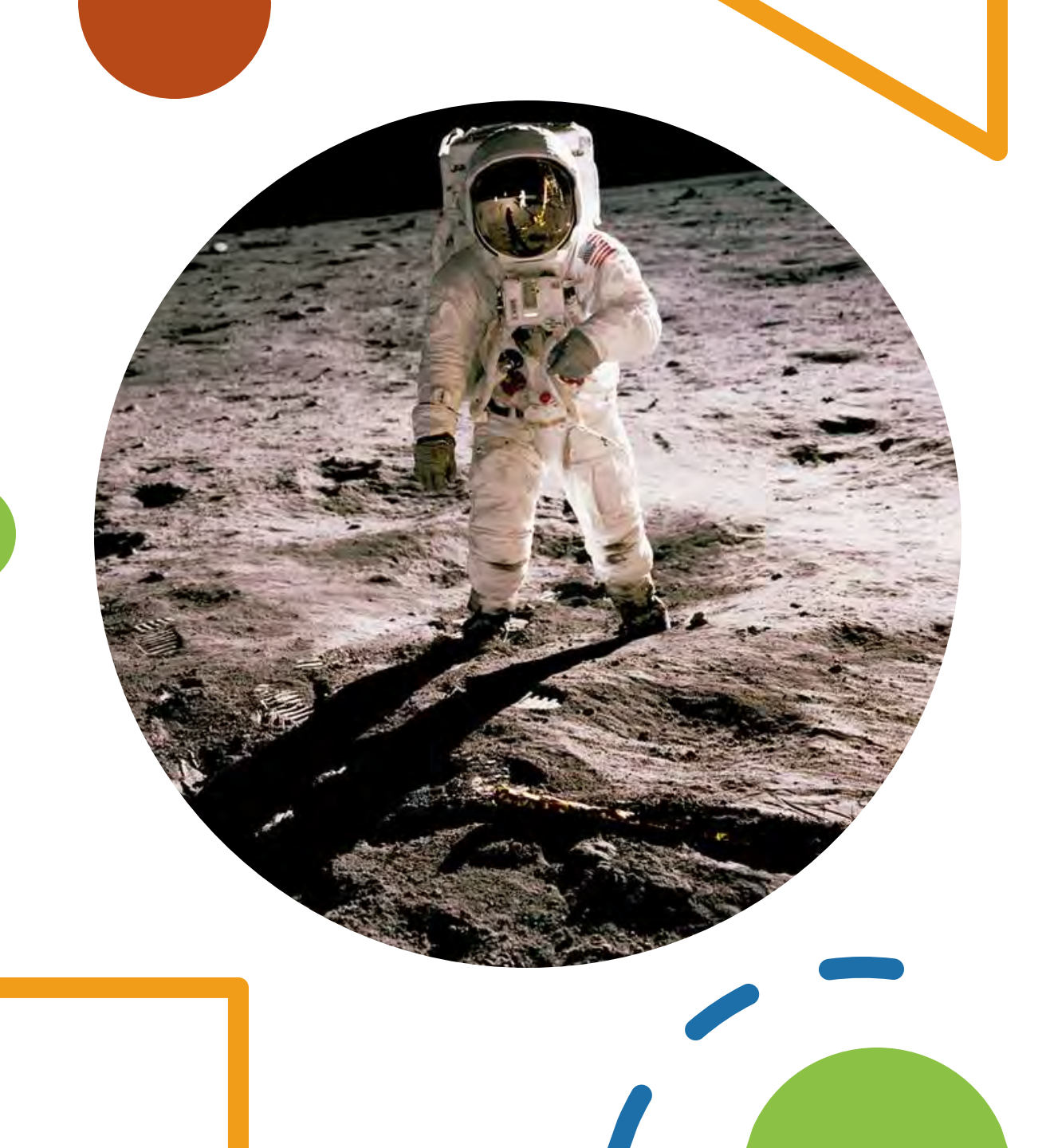

STEM OPT I-765, Application for Employment Authorization

**International Student Center** 

## DISCLAIMER

- Before applying to USCIS, F-1 students must apply with the International Student Center (ISC) by reviewing the OPT webpage and video, then submitting the Liberty University Application at:
- <u>https://www.liberty.edu/OPTSTEM</u>
- Once the application is approved, the ISC will issue the Form I-20 with STEM OPT recommendation on page two.
- Please note, directions provided by the ISC are meant to help you in completing your application but should not be considered legal advice. The US Citizenship and Immigration Services (USCIS) ultimately provides the decision on your OPT application. It is your responsibility, as the OPT applicant, to ensure that your OPT application is accurate and complete before you submit it to the US government. Incomplete applications could result in a delay in processing time or denial. Liberty University in no event will be responsible for any delay, denial, or mistake on your OPT application.

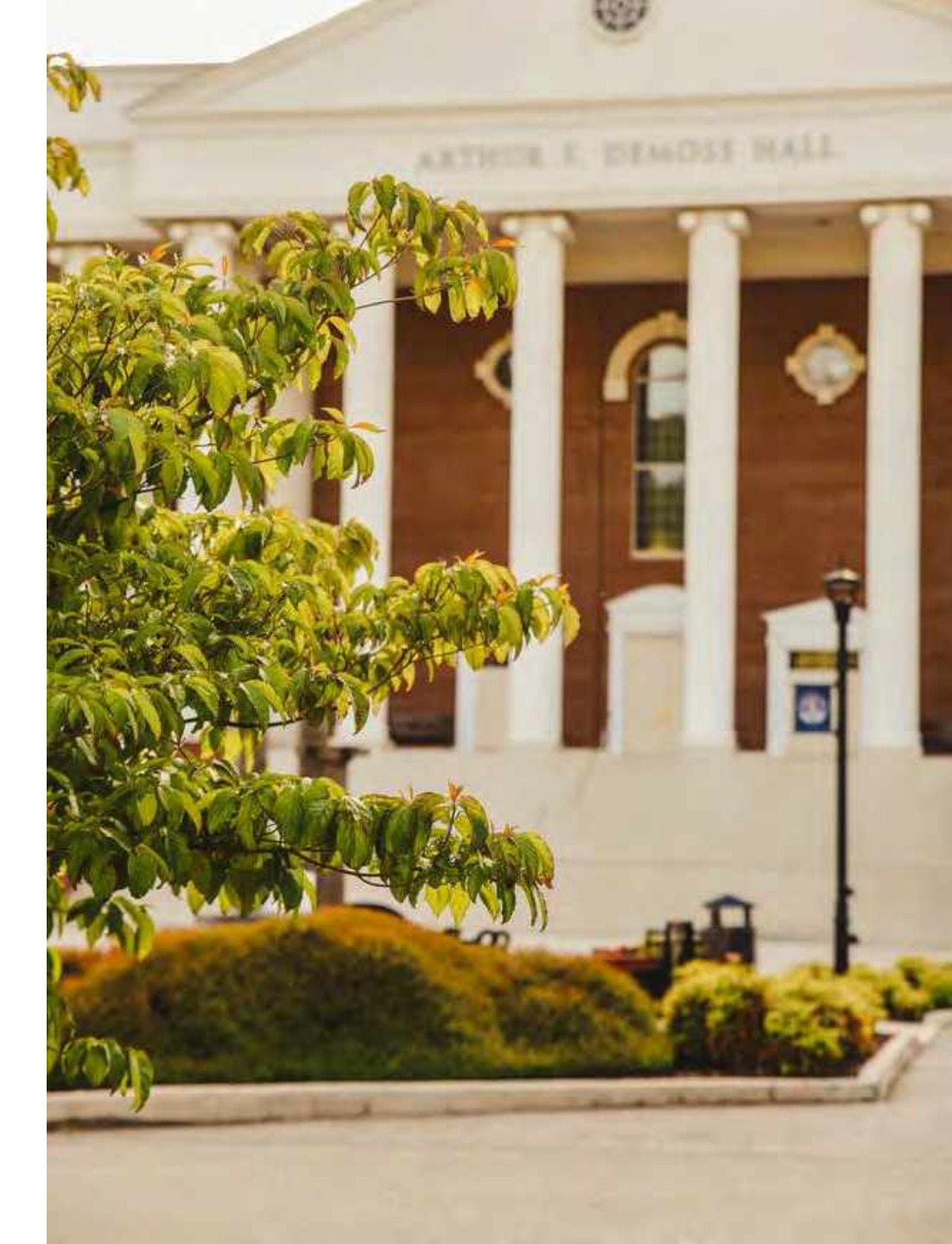

## Why Go Online?

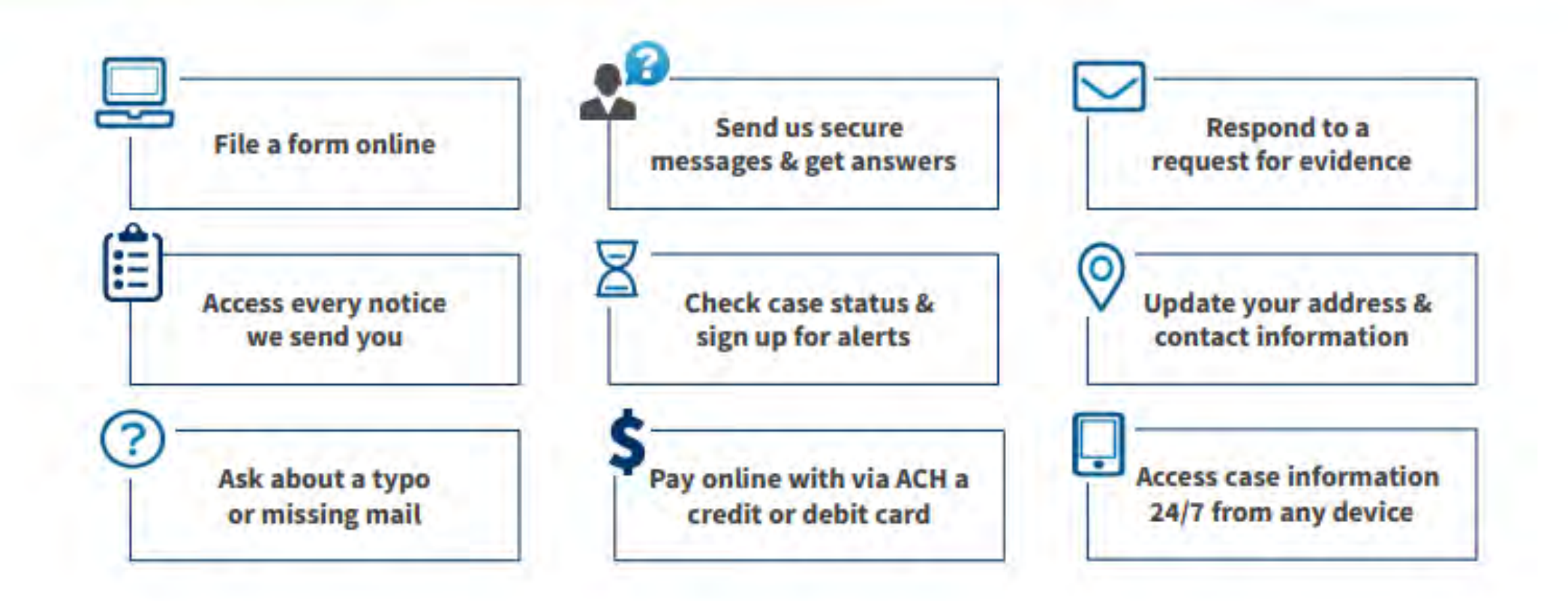

U.S. Citizenship and Immigration Services (USCIS) Account

### • Create USCIS account at:

https://myaccount.uscis.gov/

| U.S. Citizenship<br>and Immigration<br>Services |                  |
|-------------------------------------------------|------------------|
| Sign In                                         |                  |
| Email                                           |                  |
| 1                                               |                  |
| Password                                        |                  |
| Forgot your Password?                           | Show Password    |
| Sign In                                         |                  |
| One account for all of your USCI                | S needs.         |
| Create an account.                              |                  |
| Didn't receive confirmation instru              | uctions?         |
| Legal                                           |                  |
| Department of Homeland Sec                      | urity Consent    |
| DHS Privacy Notice                              |                  |
| Paper Reduction Act Burden E                    | isclosure Notice |

## Login to a USCIS Service

• Select "myUSCIS" to proceed.

|        | Welcome to you                          | ur USCIS Account                                                                                                    |  |
|--------|-----------------------------------------|----------------------------------------------------------------------------------------------------|--|
|        | Select what                             | you want to do                                                                                                    |  |
|        | Edit My Profile                         | Editing your profile includes email,<br>password, phone number, security<br>questions, two-step verification and<br>backup code.                                              |  |
|        | Login to a l                            | JSCIS Service                                                                                                    |  |
|        | 2005 USCIS                              | Apply for immigration benefits, find<br>tools and resources to assist in<br>preparation for naturalization, and<br>search for doctors in your local<br>community.             |  |
|        | FIRST                                   | Submit, manage and receive Freedom<br>of Information Act (FOIA) requests.                                                                                                    |  |
|        | myE-Verify                              | Confirm your records for employment<br>eligibility, track E-Verify or Self-Check<br>case status, and protect your identity<br>by locking your Social Security<br>Number (SSN) |  |
| Not si | ure what service you need? Start at USC | 15.gov                                                                                                    |  |

## File a form online

• Select "File a form online" and find the I-765 online form.

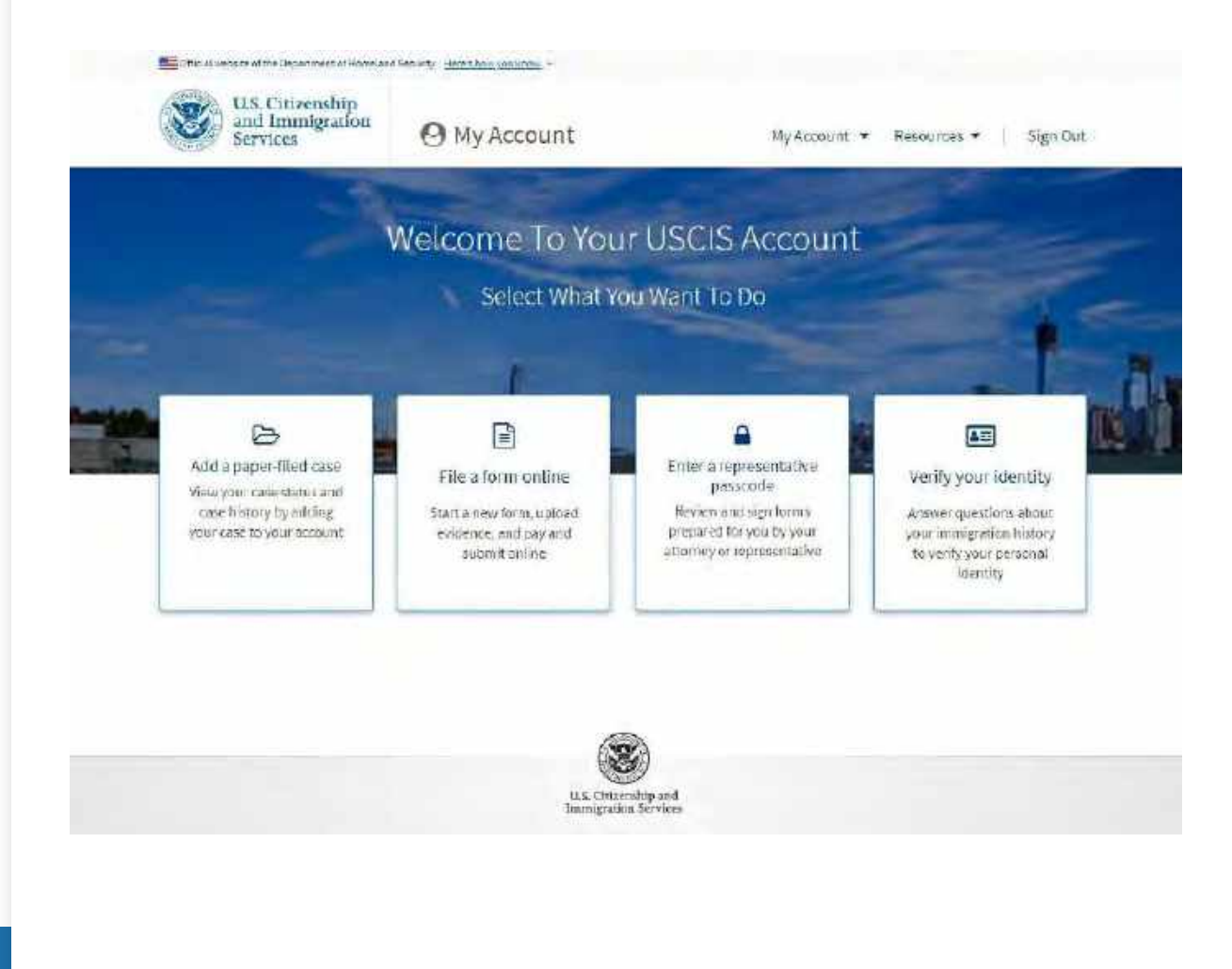

## File a form

• Select "Application for Employment Authorization (I-765)."

|  | Official | unbable of the Reperiment of | Homeland Security | * |
|--|----------|------------------------------|-------------------|---|
|--|----------|------------------------------|-------------------|---|

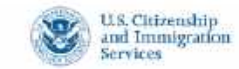

\varTheta My Account

My Account + Resources + Sign Out

### File a Form

Once you start your form, we will substrationally save your information for 30 days, or from the last time you worked on the form.

Select the form you want to file online.

- Application to Replace Permanent Resident Card (I-90)
- Request for a Hearing on a Decision in Naturalization Proceedings (N-336)
- Application for Naturalization (N-400)

 Application for Replacement Naturalization/Citizenship Document (N-565)

Application for Certificate of Citizenship (N-600)

 Application for Citizenship and Issuance of Certificate Under Section 322 (N-600K)

Application for Employment Authorization (I-765)

Only certain F-1 students seeking optional practical training (CPT) may tile Form I-765 points. This includes:

- Pre-completion OPT (c) (3)(A) eligibility category;
- Post-completion CPT (c)(3)(B) eligibility category; or
- a 24-month extension for STEM students (students holding a degree in science technology, engineering, or mathematics) - (c)(3)(C) eligibility category.

For all other eligibility categories, you must submit a paper Form 1-765

Petition for Alien Relative (I-130)

Application To Extend/Change Nonimmigrant Status (I-539)

Shirt form

## Account Type

 Select, "I am an applicant, petitioner, or requestor," if you are applying by yourself.

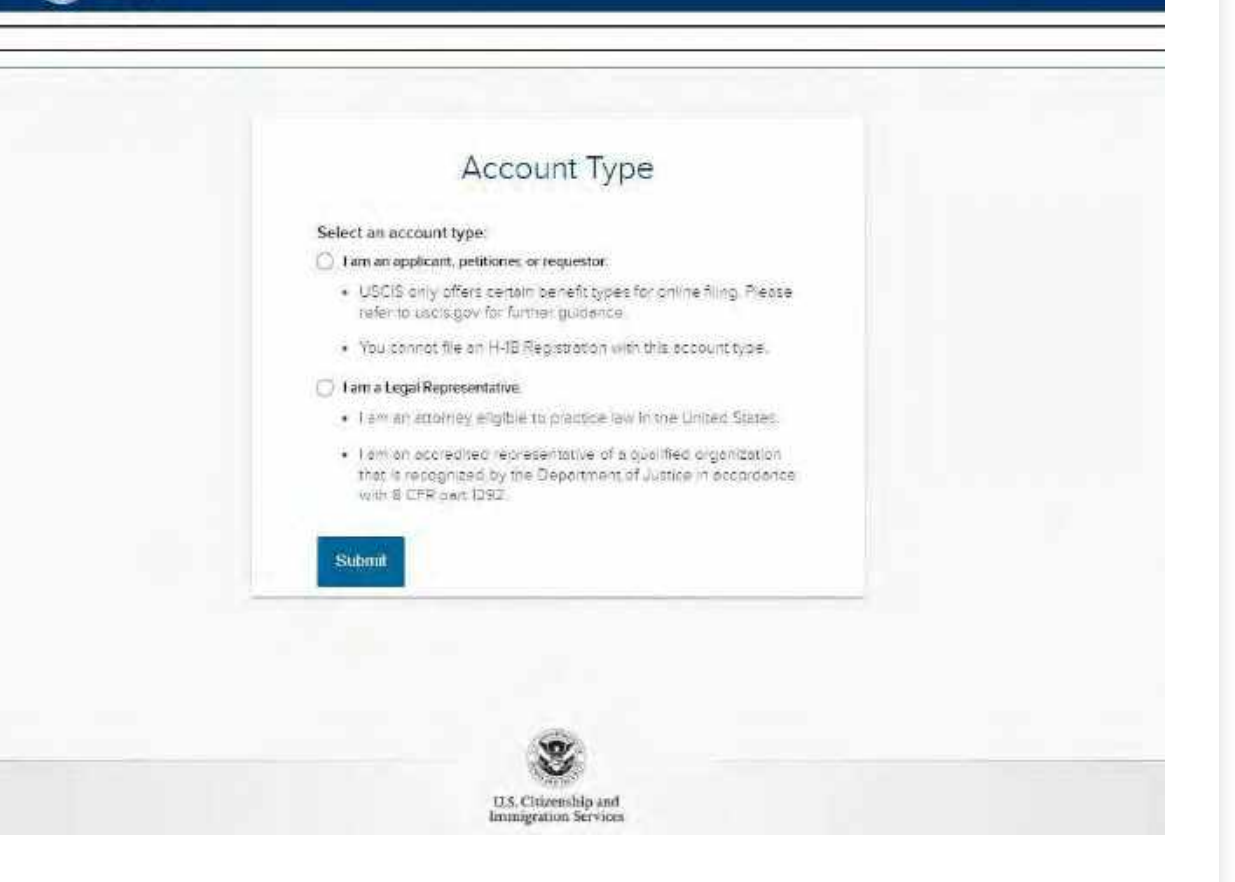

E Official website of the Department of Homeland Security.

U.S. Citizenship and Immigration Services Son Out

## Eligibility

• Before you start your application, know your eligibility category: (C)(3)(C).

#### Griccal website of the Department of Homeland Security Here's how you know -

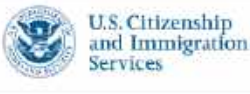

#### My Account Resources Sign Out

### I-765, Application For Employment Authorization

Certain foreign nationals who are in the United States may file Form I-765, Application for Employment Authorization, to request employment authorization and an Employment Authorization Document (EAD). Other foreign nationals whose immigration status authorizes them to work in the United States without restrictions may also use Form I-765 to apply for an EAD that shows such authorization.

Foreign nationals may also apply for a Social Security number and card on Form I-765.

If you are a lawful permanent resident, a conditional permanent resident, or a nonimmigrant only authorized for employment with a specific employer under 8 CFR 274a,12(b), do not use Form I-765.

Learn more about employment authorization

### Before You Start Your Application

### Eligibility

Only certain F-1 students seeking optional practical training (OPT) may file Form 1-765 online. This includes:

- Pre-completion OPT (c)(3)(A) eligibility category;
- · Post-completion OPT · (c)(3)(B) eligibility category; or
- a 24-month extension for STEM students (students holding a degree in science technology, engineering, or mathematics) - (c)(3)(C) eligibility category.

For all other eligibility categories, you must submit a paper Form 1-765.

Fee

### • Pay \$410 fee

For all other eligibility categories, you must submit a paper Form I-765.

(c)(3)(A) eligibility category: Submit your application up to 90 days before being enrolled as an F-1 foreign student for one full academic year at an educational institution approved by U.S. Immigration and Customs Enforcement Student and Exchange Visitor Program (ICE SEVP). Your period of employment should not start before you have completed one full academic year. If you completed the one-year requirement while in another valid nonimmigrant status and you are now in valid F-1 status, you are still eligible to apply for OPT.

(c)(3)(B) eligibility category: Submit your application up to 90 days before, but no later than 60 days after your program end date. You must submit your application within 30 days of the date that your designated school official (DSO) enters the recommendation for OPT into your Student and Exchange Visitory Information System (SEVIS) record. If you fail to do so, we will deny your OPT request.

(c)(3)(C) eligibility category: Submit your application up to 90 days before your current OPT expires, but you must submit within 60 days of the DSO's approval of STEM OPT.

Note: If you are an F-1 student filing for initial or extension of OPT, your OPT and your employment authorization will be automatically terminated if you change educational program levels or transfer to another school. Working in the United States without authorization may result in your removal from the United States or denial of re-entry. Consult your DSO for additional details.

### Fee

### Fee: \$410.

**Refund Policy:** USCIS does not refund fees, regardless of any action we take on your application, petition or request, or how long USCIS takes to reach a decision. By continuing this transaction, you acknowledge that you must submit fees in the exact amount and that you are paying the fees for a government service.

Please refer to the instructions for the form(s) you are filing for additional

## Documents to upload

- Copy of most recent I-94
- Passport
- Previous authorized CPT/OPT I-20s
- 2 x 2 passport photo of you
- Proof of enrollment (Transcripts or University diploma)
- Copy of your EAD (front and back) card
- New STEM OPT recommendation I-20

### 🖺 Documents you may need

Most applicants must upload:

- A copy of your Form I-94, Nonimmigrant Arrival-Departure Record (front and back), a printout of your electronic Form I-94 from www.cbp.gov/i94, passport, or other travel document.
- A copy of your last EAD (front and back). If you were not previously issued an EAD, you must submit a copy of a government-issued identity document (such as a passport) showing your picture, name, and date of birth; a birth certificate with photo ID; a visa issued by a foreign consulate; or a national ID document with photo and/or fingerprint. The identity document photocopy must clearly show your facial features and contain your biographical information.
- A color passport-style photograph of yourself taken recently.

We will automatically inform you which documents and additional evidence you may need to provide as you fill out your application. These recommendations for additional information will be based on the information you provide in the application, such as your personal history and circumstances.

Any document containing foreign language submitted to USCIS must be accompanied by a full English language translation that the translator has certified as complete and accurate, and by the translator's certification that he or she is competent to translate from the foreign language into English.

### Biometric services appointment

USCIS may require that you appear for an interview or provide biometrics (fingerprints, photograph, and/or signature) at any time to verify your identity, obtain additional information, and conduct background and security checks, including a check of criminal history records maintained by the Federal Bureau of Investigation (FBI), before making a decision on your application or petition. After USCIS receives your application and ensures it is complete, we will inform you in writing if you need to attend a biometric services appointment.

## Notifications

• Please stay updated with all notifications regarding your I-765 once submitted.

## €

### After You Submit Your Form

### Irack your case online

After you submit your form, you can track its status through your online account. Sign in to your account often to check your case status and read any important messages from USCIS.

### Respond to requests for information

If we need more information from you, we will send you a Request for Evidence (RFE) or Request for Information (RFI). You can respond to our request and upload your documents through your online account.

### Receive your decision

The decision on Form I-765 involves a determination of whether you have established eligibility for the immigration benefit you are seeking. USCIS will notify you of the decision in writing. If your application is approved, we will either mail your EAD to you or we may require you to visit your local USCIS office to pick it up.

## Completing Your Form Online

- How USCIS manages your online I-765 form. Please review the following:
- □ Filing online
- Complete the Getting Started section first
- Provide as many response as you can
- We will automatically save your response
- How to continue filling out your form

Services Completing Your Form Online Filing online Submitting your application online is the same as mailing in a completed paper form. They both gather the same information. 🚓 Complete the Getting Started section first You should answer all questions in the Getting Started section first so we can best customize the rest of your online form experience. Provide as many responses as you can

E Official website of the Department of Homeland Security . Here's how you know ~

U.S. Citizenship and Immigration

> You should provide as many responses as you can. Incomplete fields or sections and missing information can slow down the process after you submit your form.

### We will automatically save your responses

We will automatically save your information when you select next to go to a new page or navigate to another section of the form. We will save your information for 30 days from today, or from the last time you worked on the form.

### How to continue filling out your form

After you start your form, you can sign in to your account to continue where you stopped last time.

My Account 
Resources Sign Out

## Department of Homeland Security (DHS) Privacy Notice

### • Read privacy notice.

### DHS Privacy Notice

**AUTHORITIES:** The information requested on this application, and the associated evidence, is collected under the Immigration and Nationality Act, 8 U.S.C. § 1324a; 8 CFR 274a.12, and 8 CFR 274a.13.

**PURPOSE:** The primary purpose for providing the requested information on this application is to determine eligibility for certain aliens who are temporarily in the United States requesting an Employment Authorization Document. DHS uses the information you provide to grant or deny the benefit you are seeking.

**DISCLOSURE:** The information you provide is voluntary. However, failure to provide the requested information, including your Social Security number, and any requested evidence may delay a final decision or result in a rejection or denial of your application.

**ROUTINE USES:** DHS may, where allowable under relevant confidentiality provisions, share the information you provide on this application and any additional requested evidence with other Federal, state, local, and foreign government agencies and authorized organizations. DHS follows approved routine uses, as described in the associated published system of records notices [DHS/USCIS/ICE/CBP-001 Alien File, Index, and National File Tracking System of Records; DHS/USCIS-007 Benefits Information System; DHS/USCIS-010 Asylum Information and Pre-Screening System of Records; DHS/USCIS-017 Refugee Case Processing and Security Screening Information System of Records; and DHS/USCIS-018 Immigration Biometric and Background Check (IBBC) System of Records], and the published privacy impact assessments [DHS/USCIS/PIA-016(a) Computer Linked Application Information Management System (CLAIMS 3) and Associated Systems; DHS/USCIS/PIA-027 USCIS Asylum Division; DHS/USCIS/PIA-056 USCIS Electronic Immigration System (USCIS ELIS); and DHS/USCIS/PIA-068 Refugee Case Processing and Security Vetting], which can be found at www.dhs.gov/privacy. DHS may also share this information as appropriate for law enforcement purposes or in the interest of national security.

## Paperwork Reeducation Act

• Read through the Paperwork Reeducation Act.

### Paperwork Reduction Act

An agency may not conduct or sponsor an information collection, and a person is not required to respond to a collection of information, unless it displays a currently valid Office of Management and Budget (OMB) control number. The public reporting burden for this collection of information is estimated at 4 hours per response, including the time for reviewing instructions, gathering the required documentation and information, completing the application, preparing statements, attaching necessary documentation, and submitting the application. The collection of biometrics is estimated to require 1 hour and 10 minutes. The public reporting burden for the collection of information for Form 1-765WS is estimated at 30 minutes per response, including the time for reviewing instructions, gathering the required documentation, completing the application, preparing statements, attaching necessary documentation, gathering the required documentation and information, completing the application, preparing statements, attaching necessary documentation, gathering the required documentation and information, completing the application, preparing statements, attaching necessary documentation, and submitting the application, preparing statements, attaching necessary documentation, and submitting the application. Send comments, regarding this burden estimate or any other aspect of this collection of information, including suggestions for reducing this burden, to:

U.S. Citizenship and Immigration Services Office of Policy and Strategy, Regulatory Coordination Division 5900 Capital Gateway Drive, Mail Stop #2140 Camp Springs; MD 20588-0009

#### Do not mail your completed I-765 application to this address.

OMB No. 1615-0040 Expires: 07/31/2022

### Security Reminder

If you do not work on your form for more than 30 days, we will delete your data in order to prevent storing personal information indefinitely.

Back

## What is your eligibility category?

• Select Post-completion (c)(3)(C).

Official website of the Department of Homeland Security Trere's how you know -U.S. Citizenship and Immigration My Account . Resources -Services 1-765, Application for **Employment Authorization** What is your eligibility category? **Getting Started** ~ A You can file your request online only for certain **Basis of eligibility** eligibility categories If your eligibility category does not appear on the drop-Reason for applying down list, you must file a paper Form 1-765. If you submit Preparer and Interpreter online and are not eligible for one of the listed categories, information your application may be denied. ~ About You Evidence ~ Additional Information ~ Review and Submit ~ c(3)(A) Student Pre-Completion OPT c(3)(B) Student Post-Completion OPT c(3)(C) STEM Extension Back Next

## Select degree

 Type your degree, you can ONLY apply for the STEM extension if your degree is eligible. For a complete list of STEM eligible degrees, please visit:

https://www.ice.gov/sites/default/files/docum ents/stem-list.pdf

| and Immigr<br>Services                                                                                    | ation | My Account                                                                                                    | Resources |
|----------------------------------------------------------------------------------------------------|-------|----------------------------------------------------------------------------------------------------|-----------|
| -765, Application for<br>Employment Authoriza                                                             | tion  | What is your eligibility category?                                                                                                    |           |
| Getting Started<br>Basis of eligibility<br>Reason for applying<br>Preparer and interpreter<br>information | ^     | You can file your request online only for certain<br>eligibility categories<br>If your eligibility category does not appear on the drop-<br>down list, you must file a paper <u>Form 1-765</u> . If you submit<br>online and are not eligible for one of the listed categories,<br>your application may be denied. |           |
| About You<br>Evidence<br>Additional Information                                                           |       | c(3)(C) STEM Extension                                                                                                    |           |
| Review and Subinity                                                                                       |       | What is your degree?                                                                                                    |           |
|                                                                                                    |       |                                                                                                    |           |

## Reason for applying

• Select "Renewal of permission to accept employment," if you are applying for your STEM extension.

| U.S. Citizenship<br>and Immigration<br>Services                                                            |         | My Account 👻 Resources 💌   Sigr                                                                                                    |
|----------------------------------------------------------------------------------------------------|---------|----------------------------------------------------------------------------------------------------|
| I-765, Application for<br>Employment Authorizat                                                            | tion    | What is your reason for applying?                                                                                                    |
| Getting Started<br>Basis of eligibility<br>Reason for applying<br>Preparer and interpreter<br>information. | ^       | <ul> <li>Initial permission to accept employment</li> <li>Replacement of lost, stolen, or damaged<br/>employment authorization document or correction<br/>of my employment authorization document NOT<br/>DUE to US Citizenship and Immigration Services<br/>error</li> <li>Renewal of permission to accept employment</li> </ul> |
| About You<br>Evidence<br>Additional Information<br>Review and Submit                                       | * * * * | Have you previously filed Form I-765?  Yes No Back Next                                                                                                    |

E Official website of the Department of Homeland Security Here's how you know

## E-Verify

- Check to see if your employer is E-Verify and confirm the EIN number.
- If your employer is not E-Verify please **stop** here and find E-Verify employment.

What is your employer's name as listed in E-Verify?

What is your employer's E-Verify company identification number or a valid E-Verify client company identification number?

| 1 |  |
|---|--|

## Preparer and interpret information

• Select "No," and ONLY select "Yes," if working with an immigration attorney.

| Services                                                                                                   | ation |                                         | My Account 🝷         | Resources • Sign Ou |
|----------------------------------------------------------------------------------------------------|-------|-----------------------------------------|----------------------|---------------------|
| 765, Application for<br>imployment Authorizat                                                              | tion  |                                         |                      |                     |
|                                                                                                    |       | Is someone assisting you w application? | vith completing this |                     |
| Getting Started<br>Basis of elirgibility<br>Reason for applying<br>Preparer and interpreter<br>information | ~     | O Yes<br>O No                           |                      |                     |
| About You                                                                                                  | •     | Back                                    | Next                 |                     |
| Additional Information                                                                                     | *     | A                                       |                      |                     |
| Review and Submit                                                                                          | *     |                                         |                      |                     |

## About You

• Fill out your name **EXACTLY** as stated in your passport.

| U.S. Citizensl<br>and Immigra<br>Services               | nip<br>ation |                                                                                                    | My Account 👻                                                                               | Resources 💌 | Sign Out |
|---------------------------------------------------------|--------------|----------------------------------------------------------------------------------------------------|--------------------------------------------------------------------------------------------|-------------|----------|
| I-765, Application for<br>Employment Authoriza          | tion         | What is your surrent                                                                                   | eral name?                                                                                 |             |          |
| Getting Started                                         | ~            | Your current legal name is the n<br>changed after birth by a legal ar<br>not provide any nicknames her | ame on your birth certificate, unless it<br>tion such as marriage or court order. Do<br>5. |             |          |
| About You<br>Your name                                  | ^            | Given name (first name)                                                                                | Middle name                                                                                |             |          |
| Your contact information<br>Describe yourself           |              | Family name (last name)                                                                                |                                                                                            |             |          |
| When and where you were<br>Your immigration information | on           |                                                                                                    |                                                                                            |             |          |
| Evidence<br>Additional Information                      | *            | Have you used any of<br>Other names used may include                                                   | ther names since birth?                                                                    |             |          |
| Review and Submit                                       | *            | O Yes<br>O No                                                                                          |                                                                                            |             |          |
|                                                         |              |                                                                                                    |                                                                                            |             |          |
|                                                         |              | Back                                                                                                   | Next                                                                                       |             |          |

## Contact information

• Please fill out this section with your most recent contact information.

| Official website of the Department of Homeland<br>U.S. Citizenship<br>and Immigration<br>Services | Security <u>Here's how you know</u> ~    |
|---------------------------------------------------------------------------------------------------|------------------------------------------|
| I-765, Application for<br>Employment Authorization                                                |                                          |
|                                                                                                   | How may we contact you?                  |
| Getting Started                                                                                   | Daytime telephone number                 |
| About You ^                                                                                       |                                          |
| Your name                                                                                         | Mobile telephone number (if any)         |
| Your contact information                                                                          | This is the same as my daytime telephone |
| Describe yourself                                                                                 |                                          |
| When and where you were born                                                                      | Email address                            |
| Your immigration information                                                                      |                                          |
| Other information                                                                                 |                                          |
| Evidence 🗸                                                                                        |                                          |

## Mailing address

- **ONLY** provide a mailing address where you can retrieve your EAD card.
- If you will be relocating soon, then ask someone like a trusted friend or family member in the U.S. and write their name, "In care of name," and their mailing address.

| Evidence               |  |
|------------------------|--|
| Additional Information |  |
| Review and Submit      |  |

Other information

### What is your current U.S. mailing address?

We will use your current mailing address to contact you throughout the application process. We may not be able to contact you if you do not provide a complete and valid address. Please provide a U.S. address only.

| Address line 1               |                |                  |
|------------------------------|----------------|------------------|
| Street number and            | name           |                  |
| Address line 2               |                |                  |
|                              |                |                  |
| Apartment, suite, u          | nit, or floor  |                  |
| City or town                 | State          | ZIP code         |
|                              |                |                  |
|                              |                |                  |
|                              |                |                  |
|                              |                |                  |
|                              |                |                  |
| Is your curre                | nt mailing add | ress the same as |
| the second second the second |                |                  |

O No

## Describe yourself

• Select the appropriate choice.

| and Immigration                                                                   | n                                           | My Account 👻 Resources |
|-----------------------------------------------------------------------------------|---------------------------------------------|------------------------|
| I-765, Application for<br>Employment Authorization                                | What is your gender?                        |                        |
| Getting Started                                                                   | Male                                        |                        |
| Your name<br>Your contact information<br>Describe yourself                        | What is your marital st                     | atus?                  |
| When and where you were born<br>Your immigration information<br>Other information | <ul> <li>Single</li> <li>Married</li> </ul> |                        |
| Evidence<br>Additional Information                                                | Divorced     Widowed                        |                        |
| Review and Submit                                                                 | Back                                        | Net                    |

## When and where you were born

• This **MUST** match your I-20 information.

| and Immig<br>Services                                                          | ration | My Account 👻 Résources 🍨 🔰 Sign Out           |
|--------------------------------------------------------------------------------|--------|-----------------------------------------------|
| 165, Application for<br>nployment Authoriz                                     | ration | What is your city, town, or village of birth? |
| Getting Started                                                                |        |                                               |
| About You                                                                      | ^      |                                               |
| Tour contect information<br>Describe yourself<br>When and where you we<br>born |        | What is your state or province of birth?      |
| Yes: Innigration inform                                                        | abon   |                                               |
| Evidence<br>Additional Information<br>Review and Submit                        |        | What is your country of birth?                |
|                                                                                |        | What is your date of birth?                   |
|                                                                                |        | MM/DD/YYYY                                    |
|                                                                                |        | Back                                          |

## Your immigration information

- Please provide your country of citizenship or nationality and Form I-94 information.
- Retrieve your most recent I-94 information at <u>https://i94.cbp.dhs.gov</u>.

| and Immigra<br>Services  | ition | My Account 🔻                                                      |
|--------------------------|-------|-------------------------------------------------------------------|
| 765, Application for     |       |                                                                   |
| mployment Authoriza      | tion  |                                                                   |
|                          |       | What is your country of citizenship or<br>nationality?            |
| Getting Started          | ~     | List all countries where you are currently a citizen or national. |
| About You                | ~     |                                                                   |
| Yourname                 |       |                                                                   |
| Your contact information |       | + Add country                                                     |
| Describe yourself        |       |                                                                   |
| When and where you were  | born  |                                                                   |
| Your immigration informa | tion  |                                                                   |
| Other information        |       |                                                                   |
| Evidence                 | -     | What is your Form I-94 Arrival-Departure Record                   |
| Additional Information   | ~     | Number (Irany):                                                   |
| Review and Submit        | ~     |                                                                   |
|                          |       |                                                                   |

## Your immigration information (continued)

- Please provide your most recent I-94 and passport information.
- Retrieve your <u>I-94</u> information at <u>https://i94.cbp.dhs.gov</u>.

| MM/DD/YYYY                                                       |     |
|------------------------------------------------------------------|-----|
| Place of arrival                                                 |     |
|                                                                  |     |
| Status at last arrival                                           |     |
|                                                                  |     |
|                                                                  |     |
|                                                                  |     |
| What is the passport number of your most                         |     |
| recently issued passport?                                        |     |
|                                                                  |     |
|                                                                  |     |
|                                                                  |     |
|                                                                  |     |
|                                                                  |     |
| What is your travel document number (if any                      | 1)? |
|                                                                  |     |
|                                                                  |     |
|                                                                  |     |
|                                                                  |     |
|                                                                  |     |
| What is the expiration date of your passport<br>travel document? | or  |
| naver document:                                                  |     |
|                                                                  |     |
|                                                                  |     |

When did you last arrive in the United States?

## Your immigration information (continued)

- Please provide the information listed in your passport.
- Please provide the class of admission listed in your I-94.
- Please provide the information listed in your I-20.

What country issued your passport or travel document?

What is your current immigration status or category?

What is your Student and Exchange Visitor Information System (SEVIS) Number (if any)?

Use the "Additional Information" section to include all previously used SEVIS numbers.

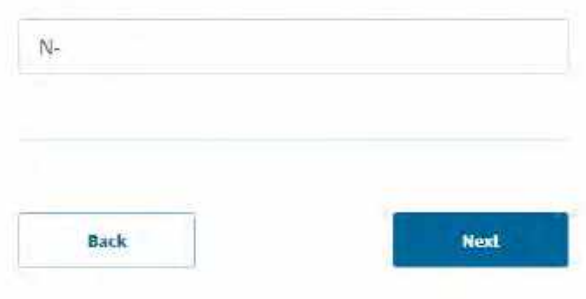

## Other Information

- Please enter your A-Number (USCIS #) located on your EAD card.
- Include your USCIS online account number if you have created one in the past.

| and Immigr.<br>Services                     | ation | My Account 👻                                                                                                    | Resources 💌 | Sign O |
|---------------------------------------------|-------|----------------------------------------------------------------------------------------------------|-------------|--------|
| 765, Application for<br>mployment Authoriza | tion  | What is your A-Number?                                                                                                    |             |        |
| Gening Statistic                            | 1000  | I do not have or know my A-Number.                                                                                                    |             |        |
| About You<br>Your name                      | ^     | A-                                                                                                    |             |        |
| Your contact information                    |       |                                                                                                    |             |        |
| Describe yourself                           |       |                                                                                                    |             |        |
| When and where you were                     | bom   | What is your USCIS Online Account Number?                                                                                                    |             |        |
| Your immigration information                |       | Providing your unique USCIS Online Account Number (DAN) helps us<br>manage your account. You may already have an DAN if you previously<br>filed certain pager forms and received an Account Access Notice in the |             |        |
| Enderer                                     | -     | mail. You can find the OAN at the top of the notice; it is not the same as<br>an A-Number.                                                                                                    |             |        |
| LVIDENCE                                    | *     |                                                                                                    |             |        |
| Additional Information                      | *     | I do not have or know my USCIS Online Account Number.                                                                                                    |             |        |
| Review and Submit                           | *     |                                                                                                    |             |        |
|                                             |       | Has the Social Security Administration (SSA)<br>ever officially issued a Social Security card to<br>you?                                                                                                    |             |        |
|                                             |       | Yes                                                                                                    |             |        |
|                                             |       | O No                                                                                                    |             |        |

## Social Security Number (SSN)

- Select "YES" ONLY if you have not been issued an SSN before. You will be prompted to provide your parents contact information so have this information ready.
- Select "NO," if you already have an SSN or are in the process of applying.

Do you want the SSA to issue you a Social Security card?

O Yes

0 No

Back

Next

## Passport photo

- On campus: Please go to <u>ID and Campus</u> <u>Services</u> to have your passport picture taken and request to have your photos emailed to you.
- Off campus: Please use the <u>U.S.</u> <u>Department of State Photo tool</u> at <u>https://tsg.phototool.state.gov/photo</u> if you take your own picture.
- Go to <u>CVS</u>. <u>Walmart</u>, or <u>Walgreens</u> to take your passport photo and request to have your photos emailed to you.

Cfficial website of the Department of Homeland Security - Hove hour very lines: \* U.S. Citizenship and Immigration Services My Account 
Resources Sign Out 1-765, Application for Employment Authorization 2 X 2 Photo Of You Upload a recent color photograph of yournelf that measures 2 inches by 2 inches, with your face measurine 1 Inch to 13/8 Inch from your chin to the top of your **Getting Started** head. Your eyes should be between 1.1/8 inch and 1.3/8 inch from the bottom of the photo. About You Make sure your whole face is visible, you are facing the camera directly, and the Evidence background is white or off-white. Your head must be bare, unless contrary to your religious beliefs. 2 x 2 photo of you If you need help understanding the photo requirements or want to resize, rotate, or grop your photo, you can use to the Department of State's photo composition Form I-94 tools. Please note that we cannot approve your application without your photos. Employment Authorization Document File requirements Previously authorized CPT or · Clear and readable OPT · Accepted file formats: JPG, JPEG, or PNG No encrypted or password-protected files Form I-20 · If your documents are in a foreign language, upload a full English bandation and the translator's certification with each original document. Additional information · Accepted characters: English letters, numbers, spaces, periods, hyphens, **Review and Submit** underscores, and parentheses Maximum size: 5MB per file Choose or drop files here to upload Back Next

## Format requirements

• Please upload your passport in the **CORRECT** format as shown here.

### Filling Out the Form—Format Requirements

- Photos: JPG, JPEG, or PNG
- Documents: JPG, JPEG, PDF, TIF or TIFF
- Foreign language documents must have English translation
- · Maximum size: 6 MB per file

NOT ALLOWED foreign characters .doc or .bmp files special characters NOT ALLOWED

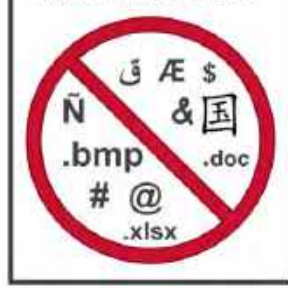

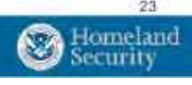

## Form I-94

## Upload your most recent <u>I-94</u> at <u>https://i94.cbp.dhs.gov.</u>

| and Immigra<br>Services                                                                                                    | tion     | My Account 👻 Resources 👻 📔 Sign Ou                                                                                                    |
|----------------------------------------------------------------------------------------------------|----------|----------------------------------------------------------------------------------------------------|
| -765, Application for<br>Employment Authorization                                                                                                    |          | LO4 Arrival and Departure Decard                                                                                                    |
| Getting Started<br>About You<br>Evidence<br>2x2 photo of you<br>2x2 photo of you<br>2x2 photo of you<br>2x2 photo of you<br>2x2 photo of you<br>2x2 photo of you<br>Document<br>Previously authorization<br>Document<br>Previously authorized CPT of<br>DPT<br>Form 1-20 | * *<br>* | I-94, Arrival And Departure Record<br>Uplead a copy of anis of the following:<br>• Your Form F44, Arrival-Departure Record (Front and back);<br>• A protout of your electronic Form F44 (or<br>• Your your electronic Form F44 (or<br>• Your your electronic Form F44 (or<br>• Your wore admitted to the United States by CMP et an arport or senport after April<br>50, 2003, CBP may have taked you an electronic Form F44 (or and a paper Form<br>F44, Fbu may visit the EBP website to obtain a paper version of an electronic Form<br>F44, Fbu may visit the EBP website to obtain a paper version of an electronic Form<br>F44, Fbu may visit the EBP website to obtain a paper form F40 (CBP, may also<br>a table to obtain a replacement Form F44 from the CBP website without charge.<br>Fyour Form F44 cannot be obtained from the CBP website, it may be obtained by<br>fling Form F44 cannot be obtained from the CBP website, it may be obtained by<br>fling Form F44 cannot be obtained from the CBP website, it may be obtained by<br>fling Form F44 cannot be obtained from the CBP website, it may be obtained by<br>fling Form F44 cannot be obtained from the CBP website, it may be obtained by<br>fling Form F44 cannot be obtained from the CBP website, it may be obtained by<br>fling Form F44 cannot be obtained from the CBP website, it may be obtained by<br>fling Form F44 cannot be obtained from the CBP website, it may be obtained by<br>fling Form F44 cannot be obtained from the CBP website, it may be obtained by<br>fling form to a presented from the table or go go go go do a full English translation<br>and the tamalister 50 (F0, FPD, FDF, TF, or TFF)<br>• Konster file formats: JPO, JPE0, PDF, TF, or TFF<br>• Konster file formats: JPO, JPE0, PDF, TF, or TFF<br>• Konster file formats: FMB par fline<br>• Mathrum star: FMB par fline<br>• Mathrum star: FMB par fline<br>• Mathrum star: FMB par fline |

## EAD Card or Government ID

 Upload EAD card (required) or Government ID (passport, student visa, national ID)

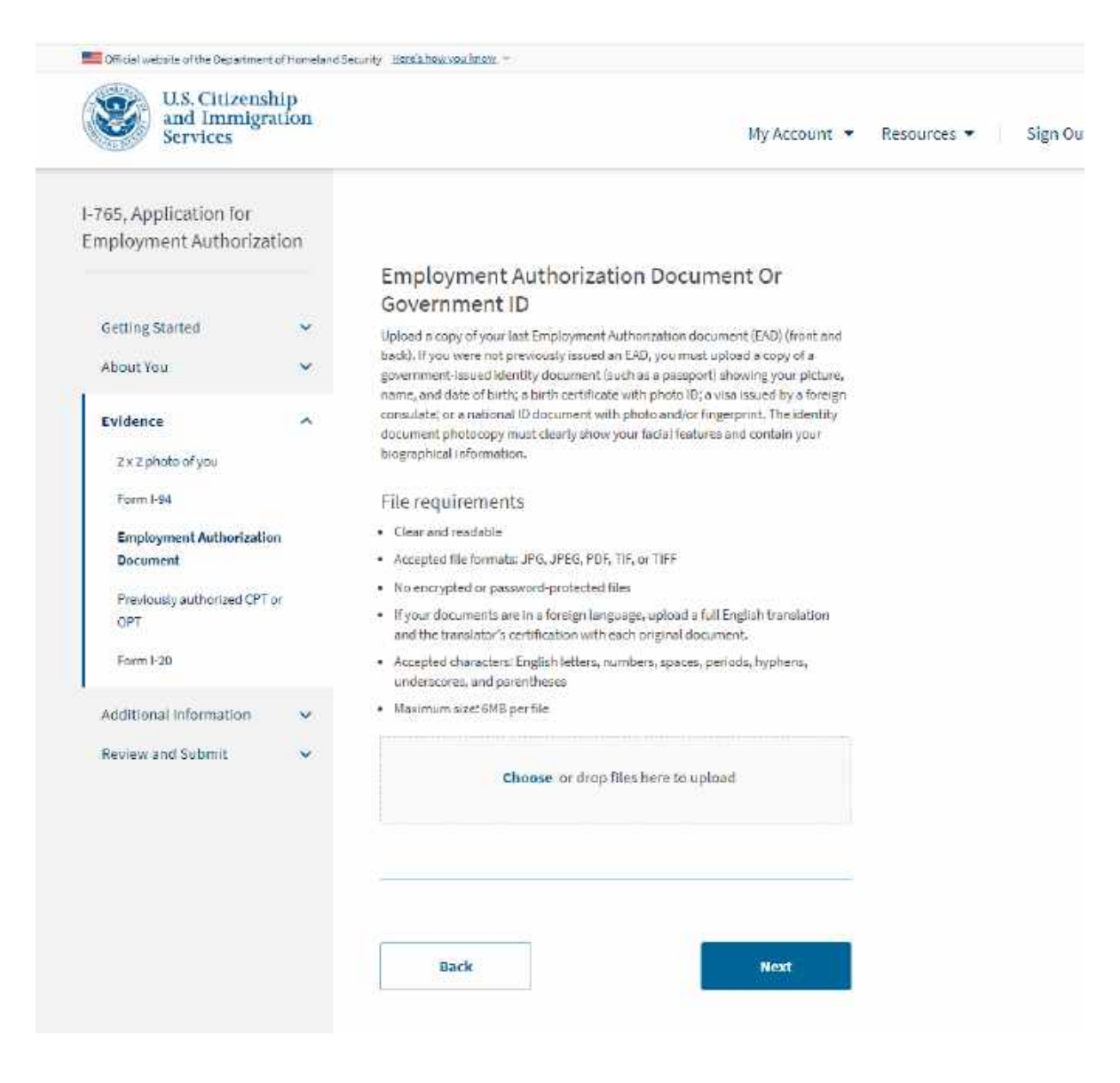

## Previous CPT/OPT I-20s

### • Upload CPT/OPT I-20s

| Services                                   | gration  | My Account 👻 Resources 👻                                                                                                    |
|--------------------------------------------|----------|----------------------------------------------------------------------------------------------------|
| 765, Application for<br>mployment Authoria | zation   |                                                                                                    |
|                                            |          | Previously Authorized CPT Or OPT                                                                                                    |
| Getting Started                            | ~        | Upload evidence of any previously authorized CPT or OPT and the academic level<br>at which it was authorized.                                                        |
| About You                                  | ~        | File requirements                                                                                                    |
|                                            |          | Clearand readable                                                                                                    |
| Evidence                                   | ^        | <ul> <li>Accepted file formats: JPG, JPEG, PDF, TIF, or TIFF</li> </ul>                                                                                              |
| 2 x 2 photo of you                         |          | <ul> <li>No encrypted or password-protected files</li> </ul>                                                                                                    |
| Form I-94                                  |          | <ul> <li>Byour documents are in a foreign language, upload a full English translation<br/>and the translator's certification with each original document.</li> </ul> |
| Employment Authorizati                     | on       | <ul> <li>Accepted characters; English letters, numbers, spaces, periods, hyphens,</li> </ul>                                                                         |
| Document                                   |          | underscores, and parentheses                                                                                                    |
| Previously authorized (                    | CPT or   | Maximum suze: GMB per file                                                                                                    |
| OPT                                        |          |                                                                                                    |
| Form I-20                                  |          | Choose or drop files here to upload                                                                                                    |
| Additional Information                     | <b>Q</b> |                                                                                                    |
| Posician and Submit                        | ~        |                                                                                                    |
| nemen and soundt                           | ~        |                                                                                                    |
|                                            |          |                                                                                                    |
|                                            |          | Back Next                                                                                                    |
|                                            |          |                                                                                                    |

Contraction of the second second

### STEM OPT I-20

 Upload the I-20 with STEM OPT recommendation issued by your International Student Advisor (ISA).

1-765, Application for **Employment Authorization** I-20, Certificate Of Eligibility For Nonimmigrant Student Status Getting Started ~ Upload a copy of the Form I-20, Certificate of Eligibility for Nonimmigrant Student Status endorsed by the Designated School Official (DSO). For the (c)(3)(B) About You eligibility category, your BSO must have entered the recommendation for OPT into your SEVIS record within 30 days of you submitting Form 1-765. If you fail to do so, we will deny your OPT request. For the (c)(3)(C) elgibility category, the Form I-20 Evidence ~ must have been endorsed by the DSQ within 60 days of submitting Form 1765. 2 x 2 photo of you File requirements Form 1-84 · Clear and readable Employment Authorization · Accepted file formats: JPG, JPEG, PDF, TIF, or TIFF Document · No encrypted or password-protected files · If your documents are in a foreign language, upload a full English transistion Previously authorized CPT or and the translator's certification with each original document. OPT \* Accepted characterst English letters, numbers, spaces, periods, hyphens, Form I-20 underscores, and parentheses Maximum size: 6MB per file Additional information × Review and Submit 14 Choose or drop files here to upload Back Next

Cificial website of the Department of Homeland Security

U.S. Citizenship and Immigration

Services

My Account 

Resources 

Sign Out

### College Degree (STEM OPT)

• Please upload your transcripts on this section

| U.S. Citizens<br>and Immig<br>Services                                                          | ship<br>ration | My Account 💌 Resources 🔻                                                                                                    |
|-------------------------------------------------------------------------------------------------|----------------|----------------------------------------------------------------------------------------------------|
| I-765, Application for<br>Employment Authoriza                                                  | ation          |                                                                                                    |
| Getting Started                                                                                 | ~ ~            | College Degree<br>Upload evidence the degree that is the basis for the STEM OPT extension is in one<br>of the degree programs currently listed on the <u>STEM Designated Degree Program</u><br>List or a copy of your prior STEM degree.                                                                                                    |
| Evidence<br>2 x 2 photo of you<br>Form I-94<br>Employment Authorizatio<br>Document<br>Form I-20 | on             | <ul> <li>File requirements</li> <li>Clear and readable</li> <li>Accepted file formats: JPG, JPEG, PDF, TIF, or TIFF</li> <li>No encrypted or password-protected files</li> <li>If your documents are in a foreign language, upload a full English translation and the translator's certification with each original document.</li> <li>Accepted characters: English letters, numbers, spaces, periods, hyphens, underscores, and parentheses</li> <li>Maximum size: 6MB per file</li> </ul> |
| College degree                                                                                  |                | Choose or drop files here to upload                                                                                                    |
| Additional information<br>Review and Submit                                                     | \$<br>\$       | Back                                                                                                    |

Sig

Metal website of the Department of Homeland Security Here's how you know

## Institution Accreditation

• This is only required if the STEM extension is based on a prior degree.

| and Immigra<br>Services                     | tíon | My Account 👻 Resources 👻 Sign (                                                                                                    |
|---------------------------------------------|------|----------------------------------------------------------------------------------------------------|
| 65, Application for<br>aployment Authorizat | îon  |                                                                                                    |
|                                             |      | Institution Accreditation                                                                                                    |
| Getting Started                             |      | Upload evidence that the institution that gronted your STEM degree is currently<br>accredited by the U.S. Department of Education and certified by the Student  |
| About You                                   | ~    | Exchange and Visitor Program (SEVP), if this STEM OPT extension is based on a<br>previously earned STEM degree.                                                 |
| Evidence                                    | ^    | File requirements                                                                                                    |
|                                             |      | Cleor and readable                                                                                                    |
| 2 x 2 photo of you                          |      | <ul> <li>Accepted file formate: JPG, JPEG, PDF, TIF, or TIFF</li> </ul>                                                                                         |
| Form I-94                                   |      | <ul> <li>No encrypted or password-protected files</li> </ul>                                                                                                    |
| Employment Authorization                    |      | <ul> <li>If your documents are in a foreign language, upload a full English translation<br/>and the branches and final in with each of the document.</li> </ul> |
| Document                                    |      | Angentari charactere Endleh lettere numbers enange period kunhane.                                                                                              |
| Form I-20                                   |      | underscores, and parentheses                                                                                                    |
| Sector Street                               |      | Mædmurn size: 6MB per file                                                                                                    |
| Concee orderee                              |      |                                                                                                    |
| Institution accreditation                   |      | Choose or drop files here to upload                                                                                                    |
| Additional Information                      | ~    |                                                                                                    |
| Review and Submit                           | ~    |                                                                                                    |
|                                             |      |                                                                                                    |
|                                             |      |                                                                                                    |
|                                             |      |                                                                                                    |
|                                             |      | Back Next                                                                                                    |
|                                             |      |                                                                                                    |

## Additional Information

• Upload any additional information.

#### Official website of the Department of Homeland Security Here's how you know 👻

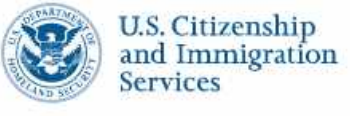

I-765, Application for **Employment Authorization** 

| Getting Started        | ~ |
|------------------------|---|
| About You              | ~ |
| Evidence               | ~ |
| Additional Information | ^ |
| Additional information |   |
| Review and Submit      | ~ |

### Additional Information

Back

If you need to provide any additional information for any of your answers to the questions in this form, enter it into the space below. You should include the questions that you are referencing.

If you do not need to provide any additional information, you may leave this section blank.

+ Add a response Next

My Account 💌

## Additional Information

• Add any additional information, if applicable.

| and Immigr<br>Services                        | ation | My Account 👻 Res                                                                                                    | sources + |
|-----------------------------------------------|-------|----------------------------------------------------------------------------------------------------|-----------|
| -765, Application for<br>Employment Authoriza | tion  |                                                                                                    |           |
|                                               |       | Additional Information                                                                                                    |           |
| Getting Started                               | ~     | If you need to provide any additional information for any of your<br>answers to the questions in this form, enter it into the space below. You<br>should include the questions that you are referencing.                                                                                                    |           |
| About You                                     | *     | If you do not need to provide any additional information, you may leave                                                                                                    |           |
| Evidence                                      | ~     | this section blank,                                                                                                    |           |
| Additional Information                        | ~     | Section                                                                                                    |           |
| Additional information                        |       | *                                                                                                    |           |
| Review and Submit                             | ~     | Martin Carlos and Carlos and Carl |           |
|                                               |       | Getting Started                                                                                                    |           |
|                                               |       | About You                                                                                                    |           |
|                                               |       | Evidence                                                                                                    |           |
|                                               |       |                                                                                                    |           |
|                                               |       | Additional information                                                                                                    |           |
|                                               |       |                                                                                                    |           |
|                                               |       |                                                                                                    |           |
|                                               |       |                                                                                                    |           |

## Alerts and warnings

• This notifies you of any corrections that need to be completed.

### You have one or more alerts and warnings based on the information you provided in your application. A red alert means you have incomplete responses or inconsistent data. You cannot submit your application with any alerts. 1 There are errors in About You: Your contact information Edit my responses There are errors in About You: When and where you were born Edit my responses Back Next

Alerts and warnings

## Review and Submit

 Review your application before you SUBMIT!

| U.S. Citizensl<br>and Immigr.<br>Services  | hip<br>ation | My Account 👻 Resources 👻 Sign Out                                                                                                    |
|--------------------------------------------|--------------|----------------------------------------------------------------------------------------------------|
| 65, Application for<br>aployment Authoriza | tion         |                                                                                                    |
|                                            |              | Check your application before you submit                                                                                                    |
| Getting Started                            | ~            | We will review your application to check for accuracy and completeness<br>before you submit it.                                                |
| About You                                  | ~            | We encourage you to provide as many responses as you can throughout<br>the application, to the best of your knowledge. Missing information can |
| Evidence                                   | ×            | slow down the review process after you submit your application.                                                                                |
| Additional information                     | *            | You can return to this page to review your application as many times as<br>you want before you submit it.                                      |
| Review and Submit                          | 0            |                                                                                                    |
| Review your application                    |              | Your fee                                                                                                    |
|                                            |              | Your form filing fee is: \$410                                                                                                    |
|                                            |              | Refund Policy: USCIS does not refund fees, regardless of any action we                                                                         |
|                                            |              | take on your application, petition or request, or how long USCIS takes to                                                                      |
|                                            |              | reach a decision, by continuing this transaction, you acknowledge that                                                                         |

fees for a government service.

## **Review and Submit** (continued)

Review your application

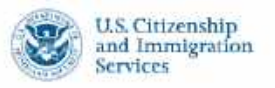

1-765, Ap Employ

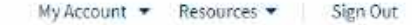

| 765, Application for<br>nployment Authoriza | tion |                                                                                                    |
|---------------------------------------------|------|----------------------------------------------------------------------------------------------------|
|                                             |      | Check your application before you submit                                                                                                    |
| Getting Started                             | ~    | We will review your application to check for accuracy and completeness<br>before you submit it.                                                                                                    |
| About You                                   | ~    | We encourage you to provide as many responses as you can throughout                                                                                                    |
| Evidence                                    |      | the application, to the best of your knowledge. Missing information can<br>slow down the review process after you submit your application.                                                                                                    |
| Additional information                      | 10   | You can return to this page to review your application as many times as                                                                                                    |
| Review and Submit                           | ~    | you want before you advants to                                                                                                    |
| Review your application                     |      | Your fee                                                                                                    |
| Your application summary                    |      |                                                                                                    |
| Yourstatement                               |      | Your form filing fee is: \$410                                                                                                    |
|                                             |      | Refund Policy: USCIS does not refund fees, regardless of any action we<br>take on your application, petition or request, or how long USCIS takes to<br>reach a decision. By continuing this transaction, you acknowledge that<br>you must submit fees in the exact amount and that you are paying the<br>fees for a government service. |

#### Alerts and warnings

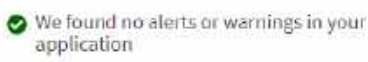

Back

Next

## **Application Summary**

• Your application summary

| and Immigration<br>Services                   |                                                                                                    | My Account 💌 Resources 💌 Sign Out        |  |
|-----------------------------------------------|----------------------------------------------------------------------------------------------------|------------------------------------------|--|
| 65, Application for<br>ployment Authorization | Review the 1.785 form information                                                                                                    | <b>D</b> = 11                            |  |
|                                               | 10110-1001                                                                                                    | e Print                                  |  |
| Gettingstarted                                | Here is a summary of all the information you provided in your application.                                                                                                    |                                          |  |
| Alsout You 💙                                  | Make sure you have provided responses for everything that applies to you before you submit your<br>application. You can edit your responses by going to each application section using the site |                                          |  |
| Evidence                                      | navigation.                                                                                                    |                                          |  |
| Additional Information                        |                                                                                                    |                                          |  |
| Review and Submit                             | We also prepared a draft case snapshot with your                                                                                                    | responses, which you can download below. |  |
| Per telunit is an electrical                  | D View.draft.anapshot                                                                                                    |                                          |  |
| Herew your application                        |                                                                                                    |                                          |  |
| Your application summary                      | Getting Started                                                                                                    |                                          |  |
| Yourstatement                                 | Basis of Highlity                                                                                                    |                                          |  |
|                                               | Wheth Income all alls The conference 7                                                                                                    |                                          |  |
|                                               | must in your angle may canage yo                                                                                                    | c(3)(B) Student Post-Completion          |  |
|                                               |                                                                                                    | UPI                                      |  |
|                                               | What is your degree?                                                                                                    |                                          |  |
|                                               | What is your employer's name as listed in E-Verify?                                                                                                    | (2)                                      |  |
|                                               | What is your employer's E-Verify company<br>identification number or a wild E-Verify client<br>company identification number?                                                                   |                                          |  |
|                                               | Reason for applying                                                                                                    |                                          |  |
|                                               | What is your reason for applying?                                                                                                    | Initial permission to accept             |  |
|                                               |                                                                                                    | employment                               |  |
|                                               | Have you previously filed Form 1-765?                                                                                                    | No                                       |  |

### Additional Information

Additional information

What is your Student and Exchange Visitor Information System (SEVIS) Number (if any)?

I have a prior SEVIS ID number from my bachelor's degree. N0012345789

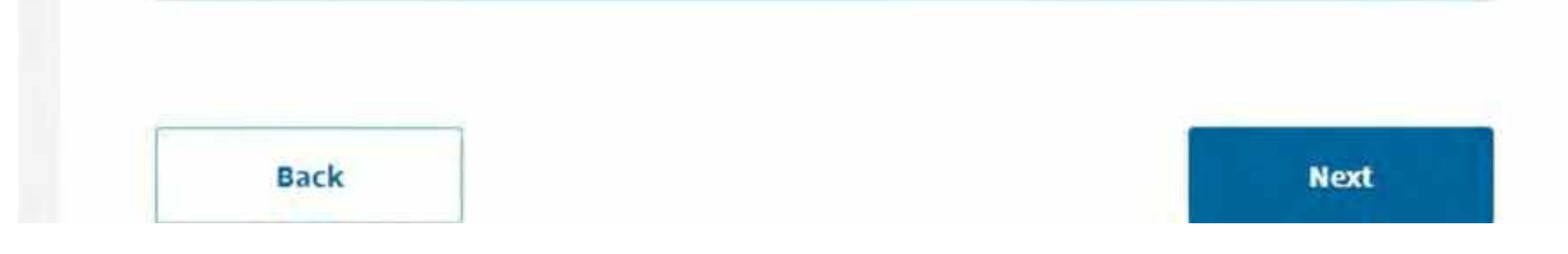

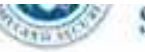

### I-765, Application for Employment Authorization

| Getting Started          | * |
|--------------------------|---|
| About You                | ~ |
| Evidence                 | ~ |
| Additional Information   | ~ |
| Review and Submit        | ^ |
| Review your application  |   |
| Your application summary |   |
| Your statement           |   |

### Applicant's statement

You must read and agree to the statement below.

I can read and understand English, and have read and understand every question and instruction on this application, as well as my answer to every question.

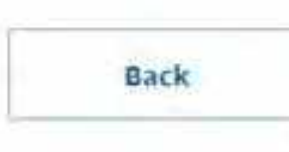

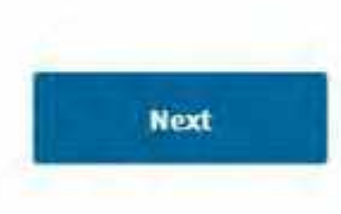

Difficial website of the Department of Normaland Security History Society -

14

4

.

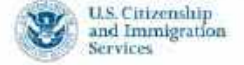

My Account . Resources . Sign Out

### I-765, Application for Employment Authorization

| Getting Started |  |
|-----------------|--|
| About You       |  |
| Evidence        |  |

Additional Information

Roview and Submit Review your application

Your application summary Your statement

Your signature

#### Applicant's Declaration and Certification

You must read and agree to the certification below. If you knowingly and willfully (alabity or conceal a material fact or submit a faise document with your application, we can deny your application and may deny any other immigration benefit. You may also face criminal prosecution and penalties provided by the Law.

> Copies of any documents i have submitted are costs, photocopies of unality etc. original discussions, and i understand that USOS may require that i advinit migrail discuments to USOS at a larger data. Furthermoni, il autoristic the relative of any information from any and all of my records, that USOS may need to determine im eligibility for the immigration benefit that I seek.

I furthermore authorize release of information contained in this application, in supporting documents, and in my USDE months, to other writhles and persons where secaracy for the administrations and enforcement of U.S. immigration law.

I understand that USCIS may require me to appear for an appoint themit to take my biometrics (Rogerprints, photograph, and/or signature) and, at that torm, if I am impared to provide toomstrics, I will be required to sign an oath mattirming that:

1) i renewed and understood all of the information contained in, and submitted with, my application; and

2) All of this information was complete, true, and correct at the time of filing. I certify, under penalty of perjury, that all of the information in my application and any document submitted with it were provided or authorized by me, that I reviewed and understand all of the information contained in, and submitted with, my application, and that all of this information is complete, true, and correct.

I have read and agree to the applicant's statement

~

I have read and agree to the applicant's statement

### Applicant's signature

You must provide your digital signature below by typing your full legal name. We may deny your application if you do not completely fill out this application or fail to submit required documents. We will record the date of your signature with your application.

| Getting Started        | ~ |
|------------------------|---|
| About You              | ~ |
| Evidence               | ~ |
| Additional Information | ~ |
| Review and Submit      | ^ |

Review your application

Your application summary

Your statement

Your signature

Pay and submit

The final step to submit your Form I-765, Application for Employment Authorization, is to pay the required fee.

Your application fee is: \$410.

Refund Policy: By continuing this transaction, you agree that you are paying for a government service and that the filing fee, blometric services fee and all related financial transactions are final and not refundable, regardless of any action USCIS takes on an application, petition or request, or how long USCIS takes to reach a decision. You must submit all fees in the exact amounts.

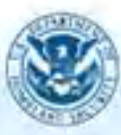

We will send you to Pay.gov — our safe and secure payment website — to pay your fees and submit your form online.

Here are the steps in the payment and submission process:

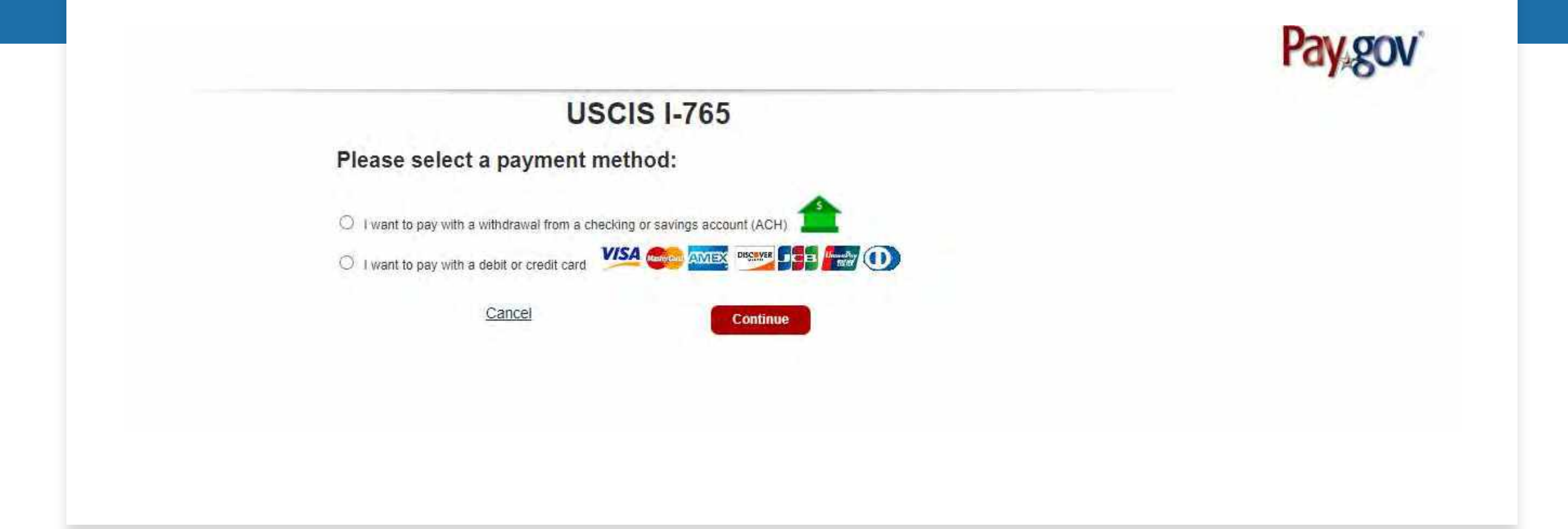

### Payment Method

• Select your payment method

### Credit/Debit Card information

• Please type the correct payment information

### USCIS I-765

### Please provide the Credit or Debit Card Information below \* indicates required fields

| Agency Tracking ID:    | K58HMBRM8W1ZMZ |
|------------------------|----------------|
| Payment Amount:        | \$410.00       |
| * Country:             |                |
| * Billing Address:     |                |
| Billing Address 2:     |                |
| * City:                |                |
| State/Province:        |                |
| ZIP/Postal Code:       |                |
| * Account Holder Name: |                |
| VISA                   | MEX ***** 10   |
| * Card Number:         |                |
| * Expiration Date:     |                |
| * Card Security Code:  |                |
| Previous <u>Ca</u>     | Continue       |

## Bank information

• Please type the correct payment information

| USCI                                                                   | S I-765               |              |
|------------------------------------------------------------------------|-----------------------|--------------|
| Please enter checking or save<br>below.<br>* indicates required fields | ings account in       | formation    |
| Agency Tracking ID: K5B                                                | HMBRM8W1ZMZ           |              |
| Payment Amount: \$410                                                  | 0.00                  |              |
| * Account Holder Name:                                                 |                       |              |
| * Account Type: Sele                                                   | ect an Account Type 🗸 |              |
| Routing Number                                                         | Account Number        | Check Number |
| ···D 26946783                                                          | 243767390             | J. 1534      |
| * Routing Number:                                                      |                       |              |
| * Account Number:                                                      |                       |              |
| * Confirm Account Number:                                              |                       |              |
| Previous Cancel                                                        | Continue              |              |
|                                                                        |                       |              |
|                                                                        |                       |              |
|                                                                        |                       |              |
|                                                                        |                       |              |
|                                                                        |                       |              |

## Your Drafts

- I-765 draft available if you cannot process your I-765 in the same day. (Please know that the OPT STEM recommendation on your I-20 expires after 60 days).
- Once you are done, please safe your draft for record keeping.

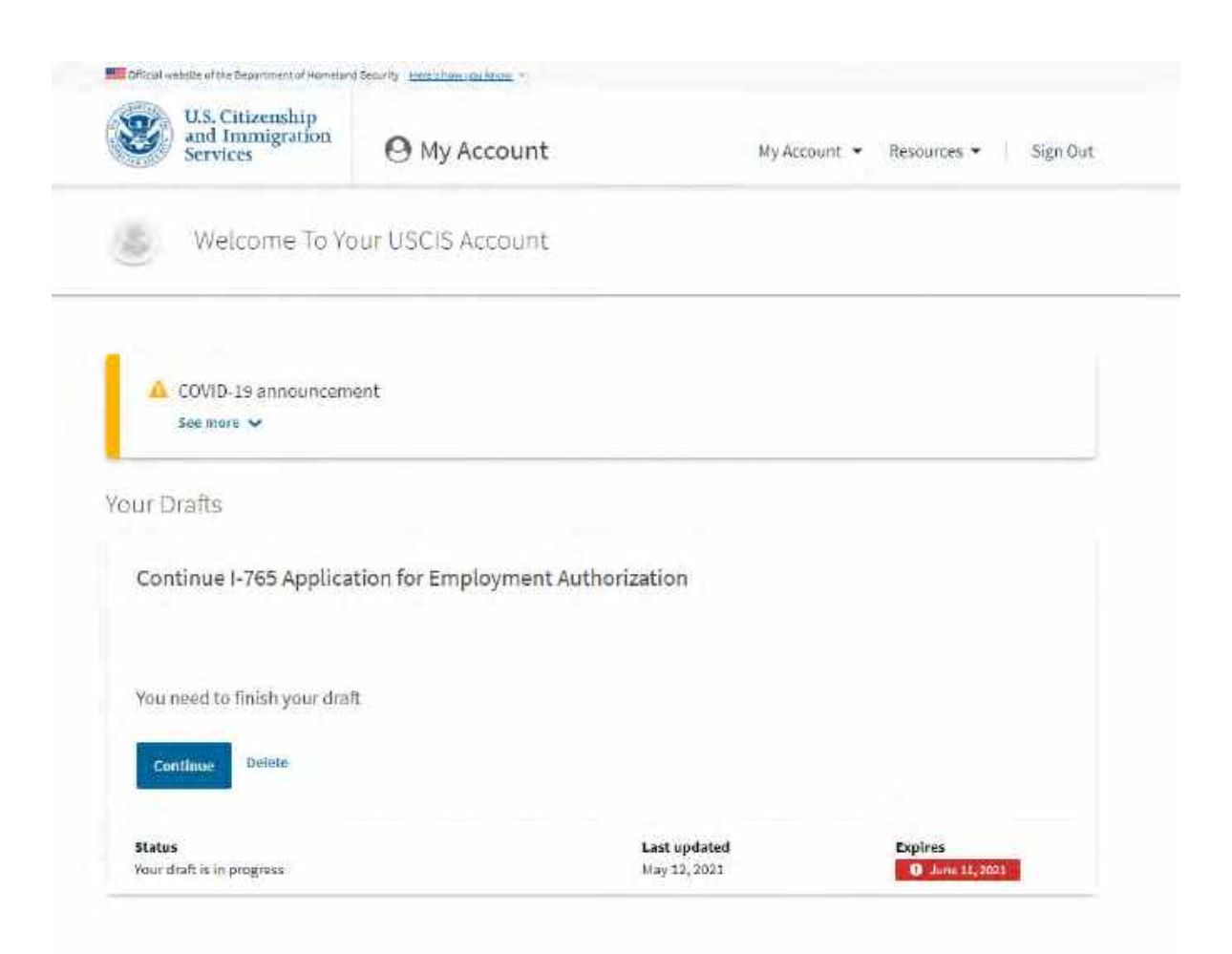

## Employment Authorization Document (EAD)

 Once you receive your EAD card, please email <u>mystatus@liberty.edu</u> a color copy front and back to issue you a new OPT Approved I-20

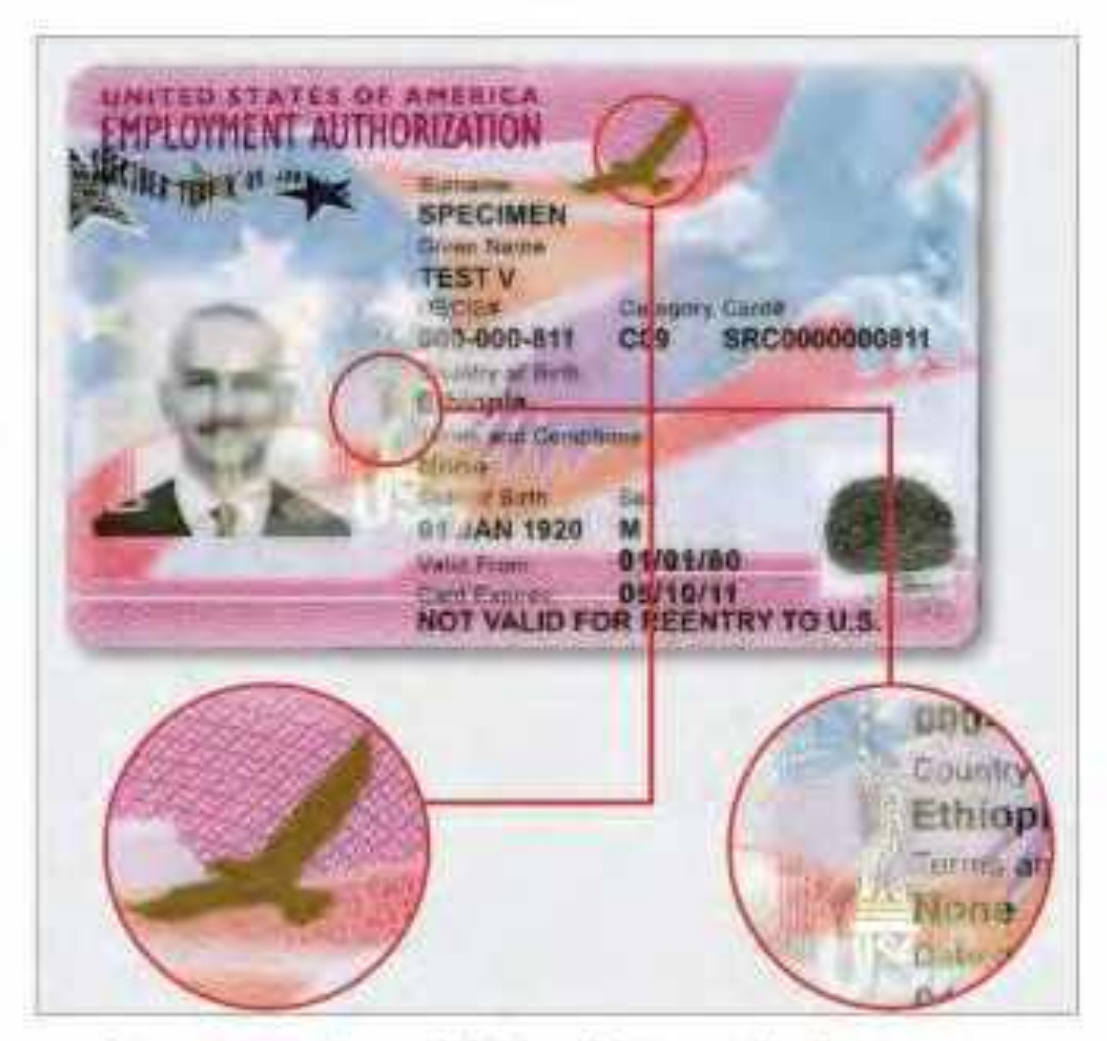

Latest version of EAD with security features

# Report to SEVP (within 10 days of any changes)

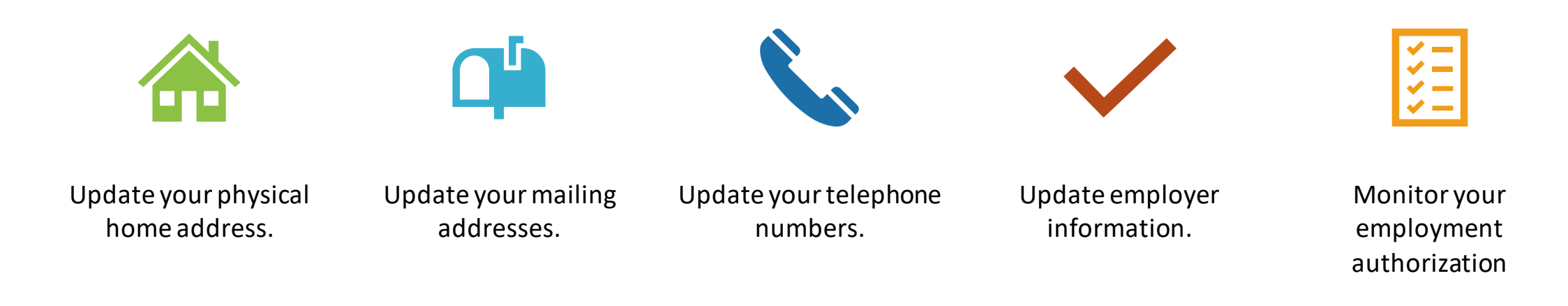

### Create a Portal Account

• Create your initial <u>SEVP portal account</u>

### **Create a Portal Account**

To create your initial SEVP Portal account:

- If your OPT has been approved and is active, check your email inbox for two <u>email</u> notices. One includes a link to the SEVP Portal registration pages and the other contains a temporary password. You can recognize the email by the sender and subject lines:
  - Sender: <u>do-not-reply.SEVP@ice.dhs.gov</u>

Subject line: Optional Practical Training Approval – the next step. Create an SEVP Portal account

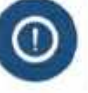

The only way to get to the portal registration pages is to use the link in the email

### If you do not receive your notification email:

· Check your spam or junk mail folder.

- 0
- Contact your DSO to confirm that the correct email address is in your SEVIS record.
- Contact your DSO who can submit a request in SEVIS to have the create an
  account email sent again.

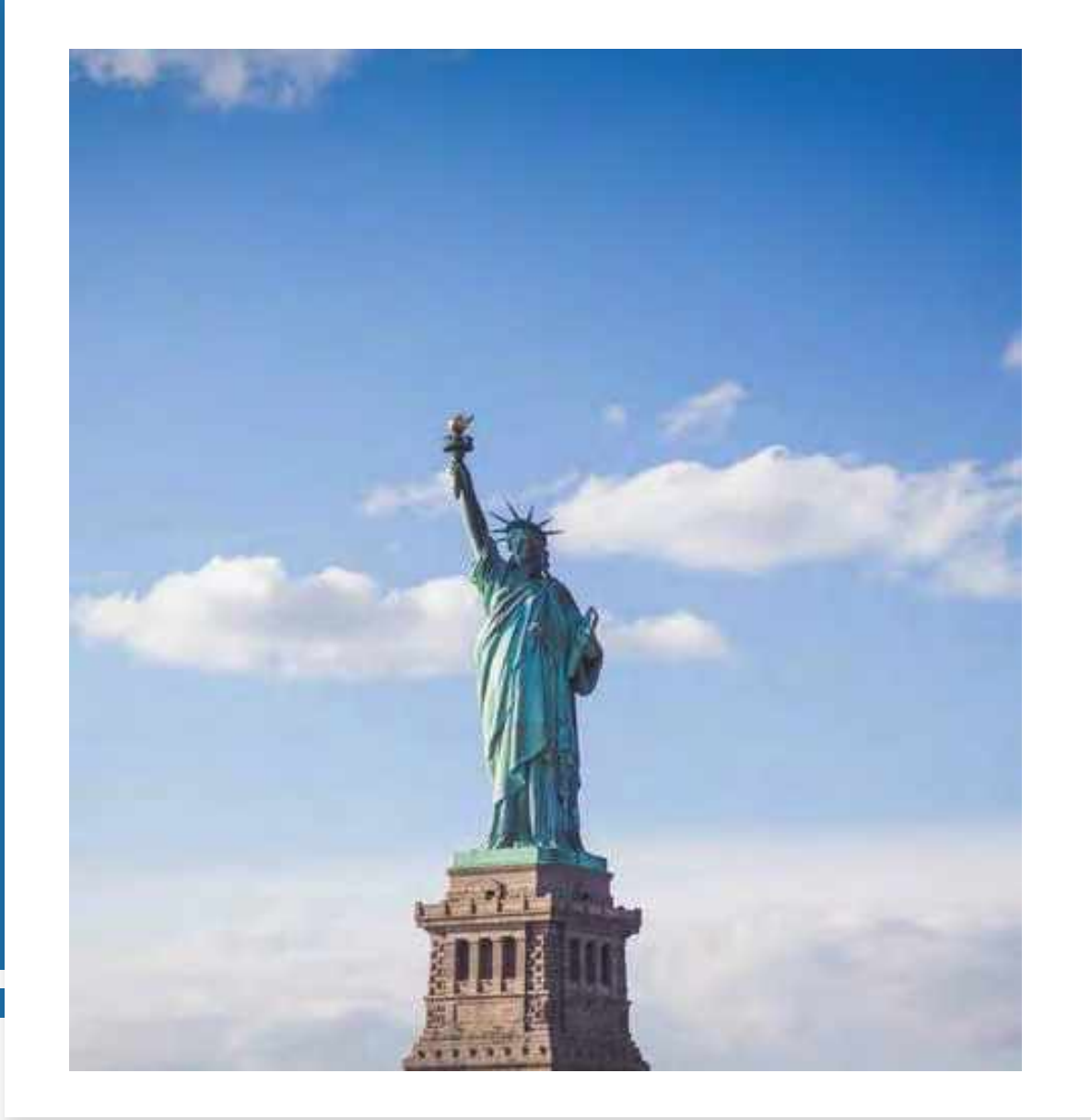

## Thank you!

- Contact us:
- (434) 592-4118
- mystatus@liberty.edu
- Please DO NOT submit your I-765 online form WITHOUT your new I-20 with your STEM OPT recommendation